วิธีการกรอกเกรดออนไลน์สำหรับคณาจารย์ มหาวิทยาลัยมหาจุฬาลงกรณราชวิทยาลัย

๑. เข้าระบบเว็บไซด์บริการการศึกษาของมหาวิทยาลัย (regweb.mcu.ac.th)

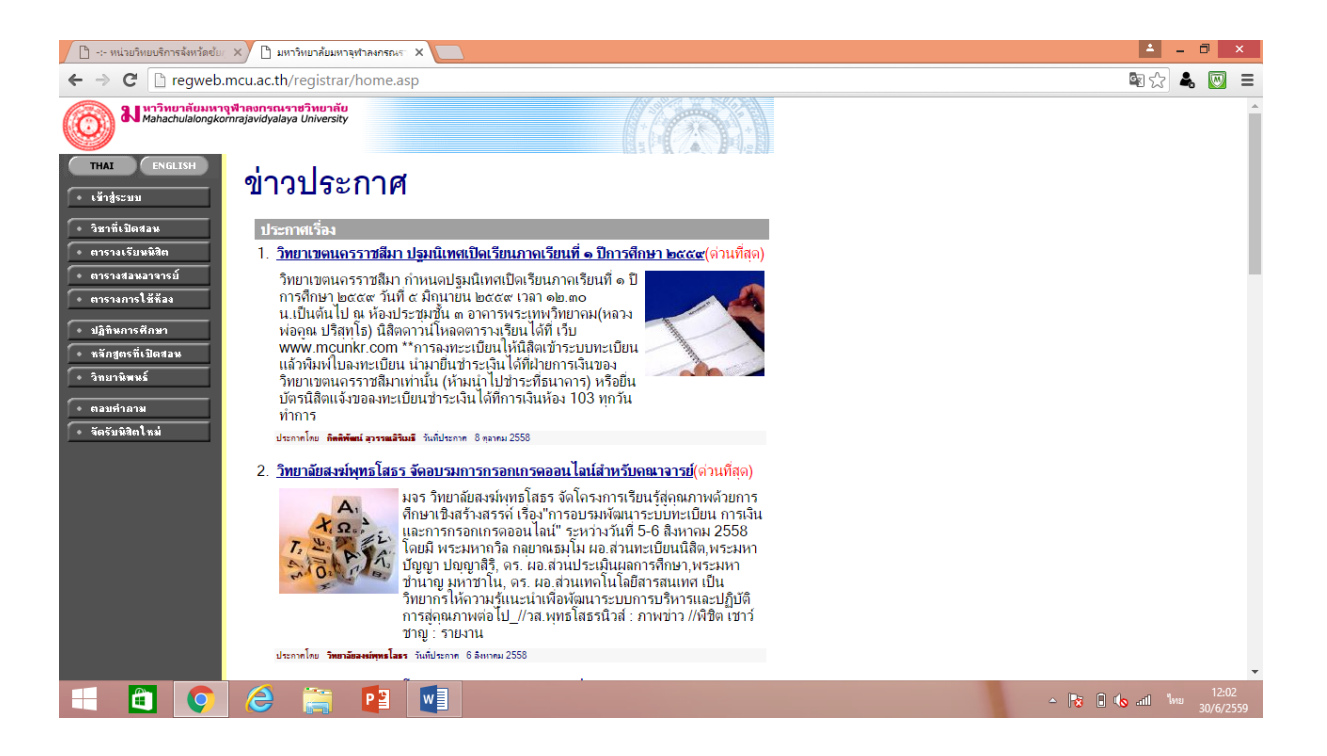

- ๒. คลิกเข้าสู่ระบบ
- ๓. กรอกรหัสประจำตัว และรหัสผ่าน
- ๔. เมื่อเข้าสู่ระบบแล้ว ให้เลือกเมนู "ภาระการสอน" แล้วเลือกเมนู "บันทึกเกรด"
- ๕. เลือกปีการศึกษา และเลือกรายวิชาที่จะกรอกเกรด

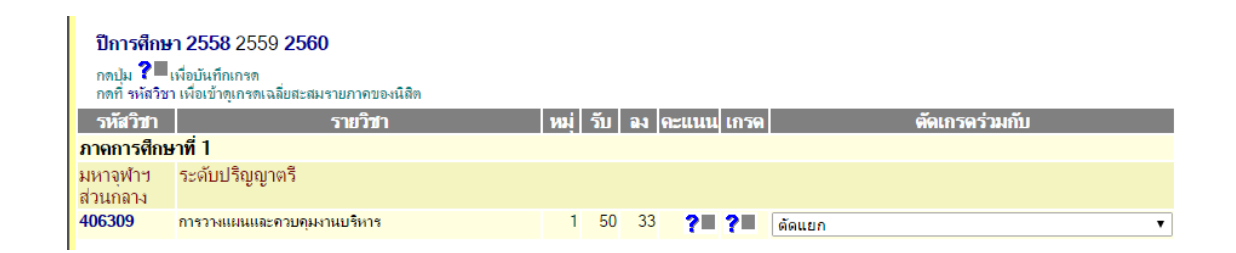

๖. คลิกช่องสี่เหลี่ยม ? ที่ช่องคะแนนของรายวิชาที่จะกรอกเกรด
 ๗. เลือกเมนู "บันทึกช่วยคะแนน" ช่องหมู่ ... ให้เลือกแบบ "ตัดเกรดแยก"
 ๘. คลิกเลือกรูปแบบเกรด แบบ "FIX-RATE" และเลือกรูปแบบเกรดเป็น A B+ B
 หรือ S U

๙. บันทึกช่วงคะแนนในช่อง "FIX-RATE" ดังนี้

| GRADE | FIX-RATE |
|-------|----------|
| A     | 90       |
| B+    | 85       |
| В     | 80       |
| C+    | 75       |
| С     | 70       |
| D+    | 65       |
| D     | 60       |
| F     | 59       |

๑๐. กด "บันทึก"

๑๑. ระบุข้อมูลของการเก็บแต่ละครั้ง ในเมนูด้านล่าง ดังนี้

๑๑.๑ No. ให้ใส่ลำดับที่ เช่น 1 2 3 4 5

๑๑.๒ SCORE EVALUATION ให้ใส่รายการที่จะเก็บคะแนน เช่น จิตพิสัย , รายงาน , สอบกลางภาค , สอบปลายภาค เป็นต้น

๑๑.๓ TOTAL ให้ระบุจำนวนที่จะเก็บ เช่น 10 คะแนน , 50 คะแนน , 100 คะแนน เป็นต้น (ใส่เฉพาะตัวเลขเท่านั้น)

๑๑.๔ TYPE ให้เลือกลักษณะประเภทของคะแนนเก็บนั้น ๆ เช่น QUIZ คือ คะแนนเก็บ , MIDTERM คือคะแนนสอบกลางภาค , FINAL คือคะแนนสอบปลาย ภาค

๑๑.๕ STATUS ให้เลือกสถานะของคะแนน เช่น NOT SHOW คือไม่ต้องการ ให้ระบบโชว์คะแนนแก่นิสิต หรือ SHOW คือ ต้องการให้ระบบโชว์คะแนนให้นิสิต เห็น

๑๑.๖ % ให้ระบุจำนวนสัดส่วนเปอร์เซ็นต์ของคะแนนนั้นๆ ว่า คิดเป็นร้อยละ เท่าไรของคะแนนรวม ๑๐๐ คะแนน เช่น คะแนนเก็บ ๑๐ คะแนน คิดเป็น ๑๐ % ของคะแนนทั้งหมด หรือ คะแนนเก็บ ๘๐ คะแนน คิดเป็น ๖๐ % ของคะแนน ทั้งหมด

๑๑.๗ INSTRUCTOR ให้ระบุรายชื่ออาจารย์ผู้จะให้คะแนนส่วนนั้นๆ ในกรณี ที่อาจารย์ประจำวิชามีมากกว่า ๒

```
๑๑.๘ กด "บันทึก"
```

| SCORE EVALUATION | TOTAL  | TYPE    | STATUS       | RAW    | %   | INSTRUCTÓR              |
|------------------|--------|---------|--------------|--------|-----|-------------------------|
| จิตพิสัย         | 10     | QUIZ    | ▼ NOT SHOW ▼ | 10.00  | 10  | พระมหากฤษฎา กิดฺดิโสภโณ |
| รายงาน           | 10     | QUIZ    | ▼ NOT SHOW ▼ | 10.00  | 10  | พระมหากฤษฎา กิตฺติโสภโณ |
| กลางภาค          | 20     | MIDTERM | ▼ NOT SHOW ▼ | 20.00  | 20  | พระมหากฤษฎา กิตฺติโสภโณ |
| ปลายภาค          | 60     | FINAL   | ▼ NOT SHOW ▼ | 60.00  | 60  | พระมหากฤษฎา กิตฺติโสภโณ |
|                  |        | QUIZ    | ▼ NOT SHOW ▼ | ] - [  |     | พระมหากฤษฎา กิตฺติโสภโณ |
|                  |        | QUIZ    | ▼ NOT SHOW ▼ | ] - [  |     | พระมหากฤษฎา กิตฺติโสภโณ |
|                  |        | QUIZ    | ▼ NOT SHOW ▼ | ] - [  |     | พระมหากฤษฎา กิตฺดิโสภโณ |
|                  |        | QUIZ    | ▼ NOT SHOW ▼ | ] - [  |     | พระมหากฤษฎา กิดฺดิโสภโณ |
|                  |        | QUIZ    | ▼ NOT SHOW ▼ | ] - [  |     | พระมหากฤษฎา กิตฺติโสภโณ |
|                  |        | QUIZ    | ▼ NOT SHOW ▼ | ] - [  |     | พระมหากฤษฎา กิดฺดิโสภโณ |
|                  | 100.00 |         |              | 100.00 | 100 |                         |

หมายเหตุ : คะแนนเก็บในช่อง TOTAL อาจมีมากกว่า ๑๐๐ คะแนนได้ แต่คะแนน ในช่อง % จะต้องได้ผลรวมอยู่ที่ ๑๐๐ คะแนนเท่านั้น

๑๒. กด "ถอยกลับ"

๑๓. กรอกคะแนนดิบในช่องต่างๆ ที่กำหนดไว้ เช่น คะแนนจิตพิสัย ในช่อง Point:1 , คะแนนรายงานในช่อง Point:2 , คะแนนสอบกลางภาคในช่อง Point:3 เป็นต้น โดยกดที่คำว่า "EDIT" และกรอกคะแนนลงไปในช่อง เมื่อเสร็จแล้วให้กด "SAVE" ทุกครั้ง

๑๔. เมื่อกรอกคะแนนครบทุกช่องแล้ว ระบบจะตัดเกรดให้อัตโนมัติ ให้กด เครื่องหมายเซฟ ในช่อง "Result" จะปรากฏเกรดในช่อง Grade Result

|                                                       | 14810พระมหากฤษฎา กิตฺติโสภโณ<br>บันทึกคะแนน<br>สถาบัน มหาจุฬาฯ ส่วนกลาง |                                                                                                    |                                               |      |       |                                 |                                |                                 |                                 |     |                                     |                             |        |                                        |              |
|-------------------------------------------------------|-------------------------------------------------------------------------|----------------------------------------------------------------------------------------------------|-----------------------------------------------|------|-------|---------------------------------|--------------------------------|---------------------------------|---------------------------------|-----|-------------------------------------|-----------------------------|--------|----------------------------------------|--------------|
| ์ ← ถอยกลับ<br>• บันทึกช่วงคะแนน<br>• พิมพ์ไบแจ้งเกรด |                                                                         |                                                                                                    |                                               |      |       |                                 |                                |                                 |                                 | A   | FIX-RA<br>VG=81.66<br>SD=8.17<br>N: | E<br>66<br>85<br>₌3         |        |                                        |              |
| <ul> <li>การกระจายระแนน</li> </ul>                    | ปีการ<br>ศึกษา                                                          | 2559/1                                                                                                    | 2559/1 <b>ระดับการศึกษา</b> ระดับปริญญาตรี C+ |      |       |                                 |                                |                                 | B+                              |     | A<br>1                              | _                           |        |                                        |              |
|                                                       | รายวช<br>แสดง                                                           | รายวิชา 405309:การวางแผนและควบคุมงานบริหาร หมุ่ไ <sub>PODAT</sub>  80  85<br>คะแนนดิบ คะแนนดิบ คะแนนดำนวณ (ไม่สามารถแก้ไขคะแนน<br>แส <del>ด</del> ง ได้) |                                               |      |       |                                 |                                |                                 |                                 |     |                                     |                             |        |                                        |              |
|                                                       | ລຳຕັບ                                                                   | รทัส                                                                                                    | ชื่อ                                          | າະນນ | สถานะ | EDIT<br>Point:1<br>X1:10<br>10% | EDIT<br>Point2<br>X1:10<br>10% | EDIT<br>Point:3<br>X1:20<br>20% | EDIT<br>Point:4<br>X1:60<br>60% | รวม | T-SCORE                             | EDIT<br>Cal<br>Or<br>Manual | Result | <mark>Adjust</mark><br>Grade<br>Result | เกรด<br>จริง |
|                                                       | 1                                                                       | 5801204078                                                                                                    | พระปลัดกนก สุทุธิมโน                          | GD   | ปกติ  | 10                              | 10                             | 18                              | 55                              | 93  | 60                                  |                             | A      | А                                      |              |
|                                                       | 2                                                                       | 5801204085                                                                                                    | พระใบอู้กาวิกรม ปียธโร                        | GD   | ปกติ  | 10                              | 10                             | 18                              | 40                              | 78  | 50                                  |                             | C+     | C+                                     |              |
|                                                       | 3                                                                       | 5801204115                                                                                                    | พระอนพัทย์ ฐิตธมุโม                           | GD   | ปกติ  | 10                              | 8                              | 19                              | 37                              | 74  | 40                                  |                             | С      | С                                      |              |
|                                                       | 4                                                                       | 5801204120                                                                                                    | พระกรุสุขุมโชติธรรม โชติธมุโม                 | GD   | ปกติ  |                                 |                                |                                 |                                 |     |                                     | $\checkmark$                | F      | F                                      |              |

๑๕. ให้เลือกเมนู "พิมพ์ใบแจ้งเกรด" และบันทึกไว้ในเครื่อง และแจ้งรหัส CONTROLCODE SECTION: 1 = 5434275 แก่เจ้าหน้าที่ทะเบียน เป็นอันเสร็จขั้นตอน

## กรณีการกรอกเกรด I (ไอ)

เมื่อทำถึงขั้นตอนที่ ๑๔ แล้ว มีความประสงค์จะเปลี่ยนแปลงเกรดจากปกติ เป็น I (ไอ) ให้ทำ ดังนี้

- ๑. คลิก "EDIT" ในช่อง "Cal or Manual" นำเครื่องหมาย √ (ถูก) ออกจากช่อง เฉพาะของนิสิตที่ประสงค์จะเปลี่ยนแปลงเกรด แล้วกด SAVE
- ษ. กดปุ่ม "Adjust" ในช่อง Grade Result เปลี่ยนสัญลักษณ์จากเกรดเดิมเป็น I (ไอ) แล้วกด SAVE
- m. ให้เลือกเมนู "พิมพ์ใบแจ้งเกรด" ใหม่ และบันทึกไว้ในเครื่อง แล้วแจ้งรหัส CONTROLCODE SECTION: 1 = 5434275 แก่เจ้าหน้าที่ทะเบียน เป็นอันเสร็จ ขั้นตอน

จากที่กล่าวขั้นตอนมาทั้งหมด หากคณาจารย์ลงมือปฏิบัติแล้ว ไม่สามารถบันทึกเกรด ได้ ให้สันนิษฐานว่า มีรายชื่อของนิสิตที่พ้นสภาพ รวมอยู่ในระบบด้วย ก็จะไม่สามารถกรอก เกรดได้ตามปกติ ให้ติดต่อเจ้าหน้าที่ฝ่ายทะเบียนของวิทยาเขตนั้นๆ

หากคณาจารย์ท่านใดลืมรหัสประจำตัวและรหัสผ่าน ให้ติดต่อขอที่ฝ่ายทะเบียนของ วิทยาเขตนั้นๆ

> รวบรวมโดย พระมหาปัญญา ปญญาสิริ ผอ.ส่วนประเมินผลการศึกษา พระมหากฤษฎา กิตฺติโสภโณ รก.ผอ.ส่วนทะเบียนนิสิต นายพิชิต เชาว์ชาญ นักวิชาการศึกษา ส่วนประเมินผลการศึกษา